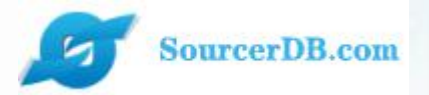

昆山产业转型升级计划 昆山运筹网 采购商-主管操作手册

为更好的体验操作页面,请使用IE11版本浏览器、google浏 览器、火狐浏览器,低版本的浏览器会存在页面不完整情况,最 佳分辨率 1366\*768。

主办单位:昆山市人民政府 执行单位:昆山市经济和信息化委员会 昆山市人民政府台湾事务办公室 台湾区电机电子工业同业公会昆山市企业转型升级专案办公室

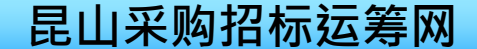

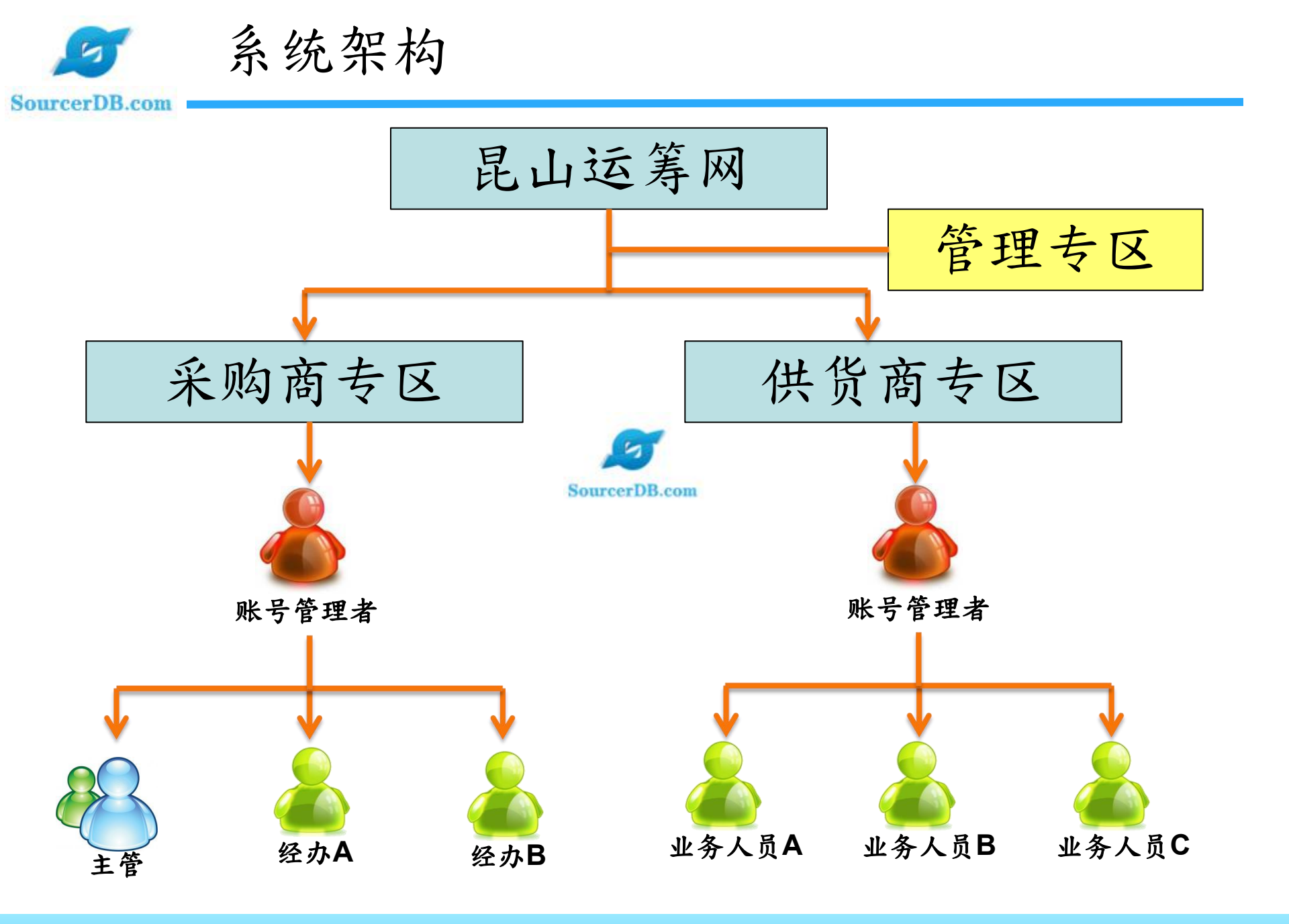

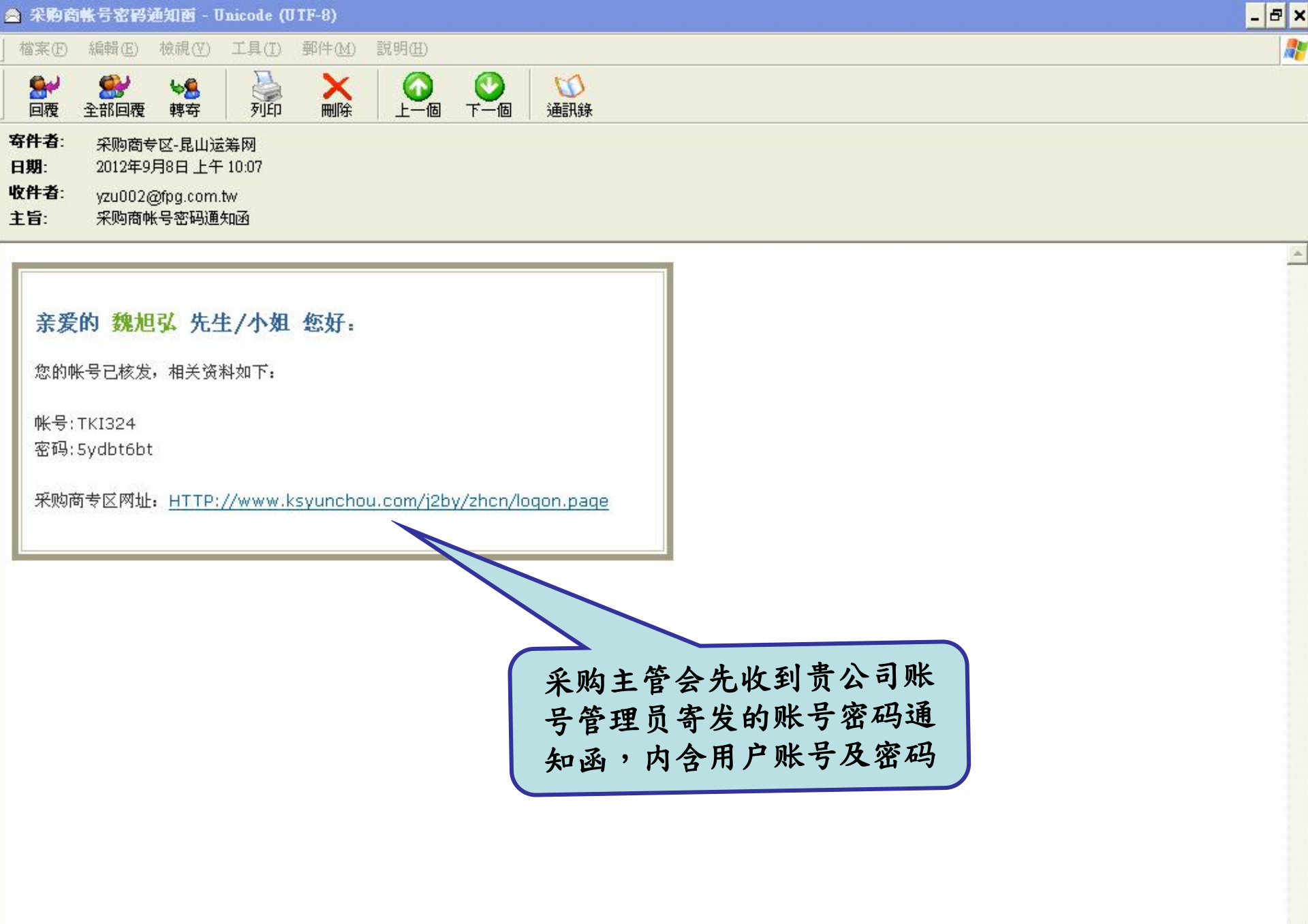

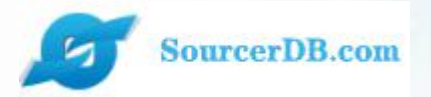

企业采购商专区 主管操作讲解

# 采购商主管登入

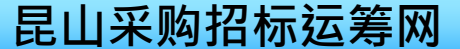

| Sama                                    | 昆山运筹网                                                                                              | 一采购]                                                                                                    | 商主管登                        | 圣入            |                                                                                 |                               |
|-----------------------------------------|----------------------------------------------------------------------------------------------------|----------------------------------------------------------------------------------------------------|-----------------------------|---------------|---------------------------------------------------------------------------------|-------------------------------|
| 「「「「「「「「」」」(「「」」」(「「」」)」(「」)」(「」)」(「」)」 | English                                                                                            | 电电公会                                                                                                    | SHINFOX   文件下载              | FAQ   联络本站    | S 0512-55215076;0                                                               | 25-56601230                   |
| Sourcer                                 | DB.com                                                                                             |                                                                                                    |                             |               |                                                                                 |                               |
| 首页 产                                    | 品型录/公司 活动                                                                                          | 海内外商情 成功                                                                                                    | 案例 会员权益                     |               | 请输入关键词                                                                          | Ø                             |
| ・ 、 、 、 、 、 、 、 、 、 、 、 、 、 、 、 、 、 、   | ★<br>【 ■ 昆山富港 正巖集团<br><b> 市Pのds 系列</b><br>と合作 员购优惠 低至 1080 元<br>送合作 员购优惠 低至 1080 元<br><b> 详情请点</b> | <ul> <li>↓</li> <li>↓</li></ul> | 入物商"登入采<br>输入您的主管<br>,点选"登入 | ▲<br>购商<br>代" | 采购商 供应商   采购商 供应商   ▲ 请输入采购商账号   ● 请输入密码   ● 最新入密码   ● 最大 ●   ● 振硕 电子   ● 振硕 电子 | 日码登录<br>●<br>●<br>●<br>●<br>● |

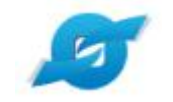

## 🖉 昆山运筹网—采购商主管登入

| 💋 YUN CHOU | ۳<br>ا |                           |
|------------|--------|---------------------------|
| ◎ 询价管理 ~   | ●☆     |                           |
| □ 标案管理 ~   | 代办事项   |                           |
| 日 订单管理 ~   | 待审询价单  | <b>6</b> 0                |
| 🖉 厂商管理 🛛 🗸 | 待审拟购单  | <b>■</b> 1                |
| Ⅲ型录管理 >    |        |                           |
| □ 法公共管理    |        | 上洪政、雄仁、立即进入显              |
| ◎ 资料管理 >   |        | 山运筹网采购商专区首页,<br>代表您已登入成功。 |

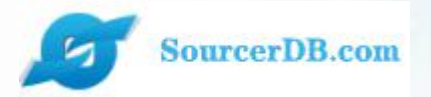

企业采购商专区 主管操作讲解

代办事项

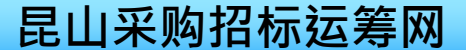

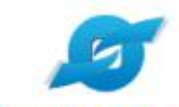

## 昆山运筹网功能—代办事项

| R  | YUN CH | oU | ⊡          |                          |
|----|--------|----|------------|--------------------------|
| ¢  | 询价管理   | ~  | • <b>企</b> |                          |
| 7  | 标案管理   | ~  | 代办事项       |                          |
| 8  | 订单管理   | ~  | 待审询价单      | ₿ 60                     |
| 23 | 厂商管理   | ~  | 待审拟购单      | ■1                       |
| 88 | 型录管理   | ~  |            |                          |
| Z  | 签名档管理  | ~  |            | 系统会显示各类型待处理案             |
|    | 资料管理   | ~  |            | 件数统计,可点选案件数链<br>接检视案件清单。 |

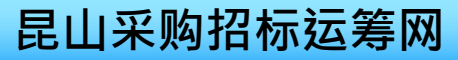

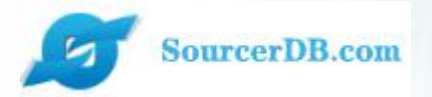

企业采购商专区 主管操作讲解

询价管理 一询价单核签 一询价单查询

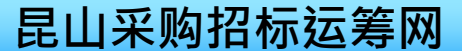

| -      | .com                                                                                                    |         | 点选询价单                                                             |                                                                     |                                           |                   |
|--------|----------------------------------------------------------------------------------------------------|---------|-------------------------------------------------------------------|---------------------------------------------------------------------|-------------------------------------------|-------------------|
| YUN CH | IOU I                                                                                                    |         | 核签作业                                                              |                                                                     |                                           | 3                 |
| 询价管理   | ^                                                                                                    |         |                                                                   |                                                                     |                                           |                   |
| 价单核签   | 请辅                                                                                                    | 俞入相关条(  | <b>牛查询准则进行查询:</b>                                                 |                                                                     |                                           |                   |
| 价单查询   |                                                                                                    | 询价单相    | (签                                                                |                                                                     |                                           |                   |
| 标案管理   | ~                                                                                                    | 间价单号    |                                                                   |                                                                     |                                           |                   |
| 订单管理   | ~                                                                                                    | 201.021 |                                                                   | 选择待审,点击查询,                                                          | 系统                                        |                   |
| 厂商管理   | ~                                                                                                    | 《件名称    |                                                                   | 列出目前待主管核签的                                                          | 案件                                        |                   |
| 刑寻管理   | Ť                                                                                                    | 同价截止日期  | 期区间                                                               |                                                                     |                                           |                   |
|        | ł                                                                                                    | 怸       | 待审 ▼                                                              |                                                                     |                                           |                   |
| 金省相官理  |                                                                                                    | i ar Va |                                                                   |                                                                     |                                           |                   |
|        | Concerned and the second second second second second second second second second second second second second se | 「豆肉」    |                                                                   |                                                                     |                                           |                   |
| 资料管理   |                                                                                                    |         |                                                                   |                                                                     |                                           | 共37会              |
| 资料管理   |                                                                                                    |         |                                                                   |                                                                     | 10 Kindar                                 |                   |
| 科管理    | 4                                                                                                    | ÈO      | 询价单号                                                              | 立案日期                                                                | 状态                                        | 操作                |
| 资料管理   | 4                                                                                                    | ÈO<br>0 | 询价单号<br>20210803test                                              | 立案日期<br>2021/08/03<br>2021/08/02                                    | 状态 待审                                     | 操作                |
| 资料管理   | 4                                                                                                    |         | <b>询价单号</b><br>20210803test<br>5J04QSOIE5K1933<br>test20210802001 | 立家日期           2021/08/03           2021/08/03           2021/08/02 | 状态           待审           待审           待审 | 操作<br>原<br>の<br>の |

昆山采购招标运筹网

视案件详细数据

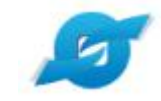

✓ 1、询价管理—询价单核签

## SourcerDB.com

| 🝠 YUN CI   | HOU        | E            |        |    |                 |             |                     | C | × |
|------------|------------|--------------|--------|----|-----------------|-------------|---------------------|---|---|
| ◎ 询价管理     | ~          |              | ×      |    |                 |             |                     |   |   |
| 询价单核签      |            |              | 12     |    |                 |             |                     |   |   |
|            | _          | 是否公开来购经办联络资讯 | A      |    |                 |             |                     |   |   |
| 询价甲查询      |            | 是否发送厂商未得标通知  | 是      |    |                 |             |                     |   |   |
|            | □ 标案管理   > | 询价设定         | 是否公告:否 |    |                 | 上选择         | <b>乍图</b> 示         |   |   |
| 」 标案管理 🛛 🗸 | 附加征信报告     | 否            |        |    | 気を示             | FUT         |                     |   |   |
| 同 订单管理     | $\sim$     | 是否需要押标金      | 否      |    |                 | 可检视线        | 经办上 📃               |   |   |
|            |            |              | 项次     | 名称 |                 | 体的附         | 生 🗌                 |   |   |
| 🔠 「商管理     | $\sim$     | 选择建议厂商       | 1      | 欣马 | 俞企業社(efpg02)    | 14 83 113 1 | ' )                 |   |   |
| m 型录管理     | $\sim$     |              | 2      | 昆  | 山优佰诗特化妆工具有限公司() |             | $\backslash \Gamma$ |   |   |
|            | 1 22       | No.IAIIH/A   | 项次     |    | 说明              | 扩展名         | 操作                  |   |   |
|            | ×          | HIM IN THE   | 1      |    | 产品说明            | gqi         | 3                   |   |   |
| ◎ 资料管理     | ~          | 1            |        |    |                 |             |                     |   |   |

### 询价品项明细 (询价单号: test20210802001)

| 项次 | 材料编号         | 品名规格                           | 数量/单位 | 细部规范 |
|----|--------------|--------------------------------|-------|------|
| 1  | Z240.049.100 | 軸承 6017 (FAG.SKF)              | 6/AT  |      |
| 2  | RINMXB28989  | 一般压力计 耐候型 直立式 表壳304SS 表面径100mm | 55/CC | Ø    |
| 3  | Z240.049.103 | 一般压力计 耐候型 直立式 表壳304SS 表面径100mm | 88/個  | Ø    |

昆山采购招标运筹网

√核准 意退件 ☞回主页

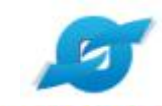

## 2、询价管理—询价单核签—退件

| SourcerD                                                     | B.coi  | n                                                 |                                       |               |                 |     |    |  |  |  |
|--------------------------------------------------------------|--------|---------------------------------------------------|---------------------------------------|---------------|-----------------|-----|----|--|--|--|
| ◎ 询价管理                                                       | ^      | <ul> <li>         ・         ・         ・</li></ul> | ×                                     |               |                 |     |    |  |  |  |
| 询价单核签                                                        |        | 是否公开采购经办联络签讯                                      | · · · · · · · · · · · · · · · · · · · |               |                 |     |    |  |  |  |
| 询价单查询                                                        |        | 是否发送厂商未得标通知                                       | - 是                                   | 是             |                 |     |    |  |  |  |
|                                                              |        | 询价设定                                              | 是否公告: 否                               |               |                 |     |    |  |  |  |
| - 标業管理 - イ                                                   |        | 附加征信报告                                            | 否                                     |               |                 |     |    |  |  |  |
| 同 订单管理                                                       | ~      | 是否需要押标金                                           | 否                                     |               |                 |     |    |  |  |  |
|                                                              |        |                                                   | 项次                                    | 名種            | <b>х</b>        |     |    |  |  |  |
| 🔠 「商管理                                                       | $\sim$ | 选择建议厂商                                            | 1                                     | 欣瑜企業社(efpg02) |                 |     |    |  |  |  |
| <b>咒 型录管理</b>                                                | ~      |                                                   | 2                                     | 昆             | 创优佰诗特化妆工具有限公司() |     |    |  |  |  |
| <ol> <li>         か         か         <del> </del></li></ol> | 32.2   | 351/AllH/H                                        | 顷次                                    |               | 说明              | 扩展名 | 操作 |  |  |  |
|                                                              | ~      | 18/17/19/14                                       | 1                                     |               | 产品说明            | gqį |    |  |  |  |
| ◎ 资料管理                                                       | ~      |                                                   |                                       |               |                 |     |    |  |  |  |

#### 询价品项明细 (询价单号: test20210802001)

| 项次 | 材料编号         | 品名规格                           | 数量/单位 | 细部规范 |
|----|--------------|--------------------------------|-------|------|
| 1  | Z240.049.100 | 軸承 6017 (FAG.SKF)              | 6/AT  | Ø    |
| 2  | RINMXB28989  | 一般压力计 耐候型 直立式 表壳304SS 表面径100mm | 55/CC | ø    |
| 3  | Z240.049.103 | 一般压力计 耐候型 直立式 表壳304SS 表面径100mm | 88/個  | ø    |

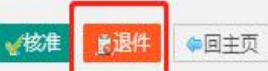

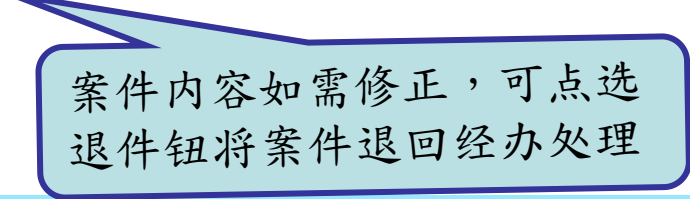

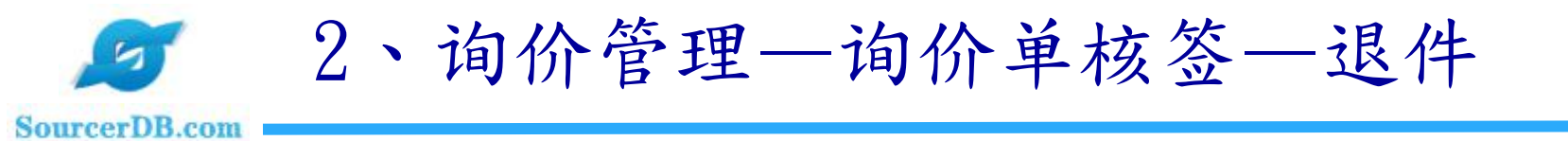

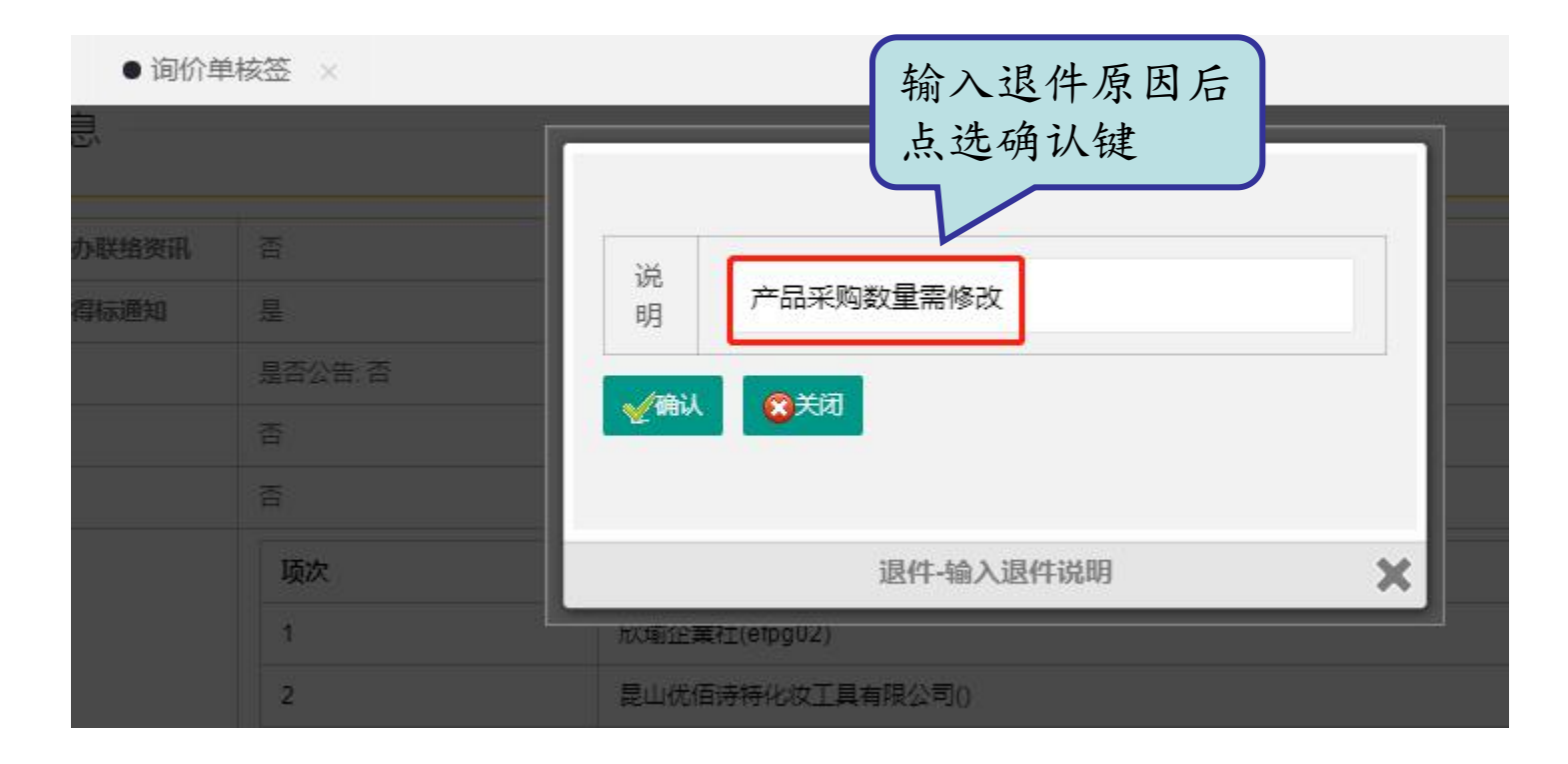

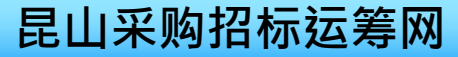

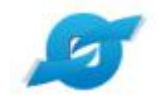

## 3、询价管理—询价单核签—单笔核准

#### SourcerDB.com

YUN CHOU

Œ

√核准

意退件

• ①

#### c x

# · 询价管理 · 询价单核签 · 询价单支词 ·

标案管理

日 订单管理

型录管理

签名档管理

资料管理

2

2

| =   | 1.565.55 |         |    |                                    |      |     |    |  |  |
|-----|----------|---------|----|------------------------------------|------|-----|----|--|--|
| 6   |          | 选择建议厂商  | 1  | 欣瑜企業社(efpg02)     昆山优佰诗特化妆工具有限公司() |      |     |    |  |  |
|     |          |         | 2  |                                    |      |     |    |  |  |
| i - |          | -       |    |                                    |      |     |    |  |  |
|     | SUARH/H  | 治心思想    | 项次 |                                    | 说明   | 扩展名 | 操作 |  |  |
|     | ~        | TEMINEN | 1  |                                    | 产品说明 | jpg |    |  |  |
|     |          |         |    |                                    |      |     |    |  |  |

## — 询价品项明细 (询价单号: test20210802001)

• 询价单核签

| 项次 | 材料编号         | 品名规格                           | 数量/ 单位 | 细語 |
|----|--------------|--------------------------------|--------|----|
| 1  | Z240.049.100 | 軸承 6017 (FAG.SKF)              | 6/AT   | Ø  |
| 2  | RINMXB28989  | 一般压力计 耐候型 直立式 表壳304SS 表面径100mm | 55/CC  | Ø  |
| 3  | Z240.049.103 | 一般压力计 耐候型 直立式 表壳304SS 表面径100mm | 88/個   | ø  |

14

若案件内容无误,点选 核准键后,案件即会发 布出去供厂商报价

◇回主页

3、询价管理—询价单核签—多笔核准

5

| Sourcerpp.co       | Om     |            |           |          |            |               |  |    |          |          |
|--------------------|--------|------------|-----------|----------|------------|---------------|--|----|----------|----------|
|                    | снои   | ē          |           |          |            |               |  |    | <b>2</b> | ×        |
| 心 询价管理             | ^      | • 🖒        | ● 询价单     | 单核签 ×    |            |               |  |    |          |          |
| 询价单核签              |        | 询价截止日期区间   |           | 20210804 | <b>2</b> ~ | 20210804      |  |    |          |          |
| 询价单查询              |        | 状态         |           | 待审 ▼     |            |               |  |    |          |          |
| 口标案管理              | ~      | ◎查询        |           |          |            |               |  |    |          |          |
| <b>同</b> 订单管理      | ~      |            |           |          |            |               |  |    |          | ŧ        |
| 🛆 厂商管理             | ~      | <b>全</b> □ | 询价单号      |          |            | 立案日期          |  | 状态 |          | 操作       |
| 111 型录管理           | ~      |            | 5J04R862N | 1SU2822  |            | 2021/08/04 待审 |  | 待审 |          | <u>p</u> |
| <u>مريد من اوا</u> | 72/2   |            | 5J04R862F | 112818   |            | 2021/08/04    |  | 待审 |          | Ø        |
| Un 签名档管理           | ×      |            | 5J04R8625 | iOA2814  |            | 2021/08/04    |  | 待审 |          | <u>a</u> |
| 资料管理               | $\sim$ |            | 5J04R8608 | SYJ2810  |            | 2021/08/04    |  | 待审 |          | [j]      |
|                    | [      | 勾选核准       |           |          |            |               |  |    |          | ŧ        |
|                    |        |            | 3         | 笔审核操作    | [,可全       | 选或勾选出         |  |    |          |          |

昆山采购招标运筹网

部分需要审核的案件

3、询价管理—询价单核签—核准

5

#### SourcerDB.com YUN CHOU C -X • 1 ● 询价单核签 × 询价管理 案件名称 询价单核签 21 ? 20210804 询价截止日期区间 20210804 询价单查询 状态 □ 标室管理 待审 ۲ a 订单管理 ②查询 R 厂商管理 **4** 状态 询价单号 立案日期 操作 뮤뮤 型录管理 6 5J04R862F1I2818 待宙 2021/08/04 3 签名档管理 B 5J04R8625OA2814 2021/08/04 待审 资料管理 B 5J04R860SYJ2810 2021/08/04 待审 勾选核准 审核通过后,已审案件不 显示在待审列表中

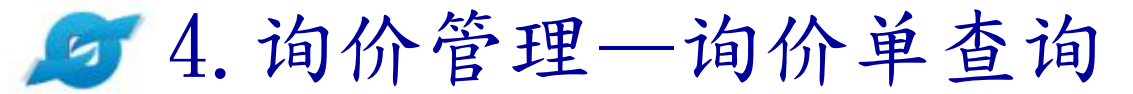

#### SourcerDB.com YUN CHOU Ē 0 X 00 ● 询价单查询 × 询价管理 询价单核签 请输入相关条件查询准则进行查询: 询价单查询 案件名称 询价单号 □ 标案管理 -日期区间 点选询价单 查询作业 🗟 订单管理 待审 . △ 「商管理 》查询 ✓批量发布 国物料报表 11 型录管理

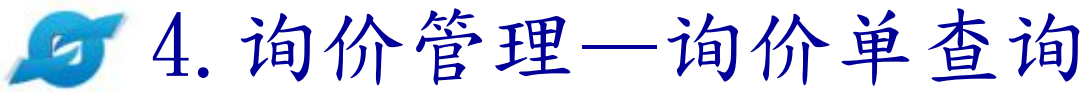

| SourcerDB.con | m   |          |                |                       |                                   |               |                  |              |          |
|---------------|-----|----------|----------------|-----------------------|-----------------------------------|---------------|------------------|--------------|----------|
| 💋 YUN C       | HOU | Ē        |                |                       | <ul><li>可依据</li><li>案件名</li></ul> | ·询价单号<br>称、公告 | ·<br>·<br>期      |              | <b>c</b> |
| ○ 询价管理        | ~   | • 🗘      | ● 询价单查询 >>     | 6                     | 间、案                               | 件处理状          | 态                |              |          |
| 询价单核签         |     | 一请输入相    | 关条件查询准则进行查     | 前间:                   | 等余件                               | ·查询案件         |                  |              |          |
| 询价单查询         |     | 询价单号     | 3              |                       |                                   | 案件名称          |                  |              |          |
| 日标案管理         | ~   | 询价截止     | 上日期区间          |                       | -                                 |               |                  |              |          |
| <b>同</b> 订单管理 | ~   | 状态       | 3              | 不限 ▼                  |                                   |               |                  |              |          |
| △ 「商管理        | ~   |          | 小田母告友          |                       |                                   |               |                  |              |          |
| 即 型录管理        | ~   |          |                | <u>a</u> 1894-1104-12 |                                   |               |                  |              |          |
| 27 签名档管理      | ~   |          |                |                       |                                   |               |                  | 共925条, 第1页   | 2 3 4    |
|               |     | <b>全</b> | 询价单号           | 案件名称                  |                                   | 立案日期          | 询价截止日            | 状态           | 操作       |
|               |     |          | 5IWQIP8UJC9983 | 9 墨西哥的模               | 版2                                | 2020/12/25    | 2021/10/13 00.00 | 已审           |          |
|               |     |          | 5IWQIP7LE4W979 | 94 墨西哥的模              | 版2                                | 2020/12/25    | 2021/09/25 00.00 | 已审           |          |
|               |     |          | 20210803test   | 采购-maria              |                                   | 2021/08/03    | 2021/08/07 10.00 | 待审           | ø        |
|               |     |          |                |                       |                                   |               | 点选操,<br>看案件      | 作图示可<br>明细内容 | 查        |
|               |     |          |                |                       | 18                                |               | 昆山采则             | 勾招标运         | 筹网       |

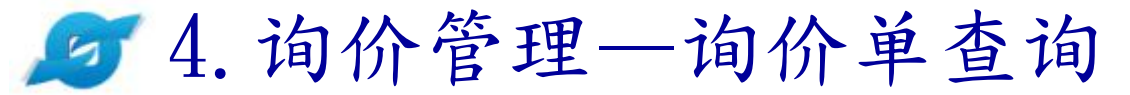

Som

| 🥑 YUN C       | нои    | I                  |                        |
|---------------|--------|--------------------|------------------------|
| ◎ 询价管理        | ~      | ● ① ● 询价单查询 >      |                        |
| 询价单核签         |        | 询价截止日<br>(GMT+8时间) | 2021/08/04 12:00       |
| 询价单查询         |        | 当前GMT8+的时间         | 2021-08-04 10:22:08    |
| 口 标案管理        | $\sim$ | 案件名称               | 测试案件1                  |
|               | Versee | 案件类别               | N                      |
| 3 订甲管理        | ~      | 币别                 | CNY 不开放报价币别            |
| 3 「商管理        | $\sim$ | 付款方式               | 对公转账                   |
| <b>们 型灵管理</b> | ~      | 询价条件               | 请在报价日期截止前完成报价,并确认传送成功。 |
|               |        | 报价说明               |                        |
| 3) 签名档管理      | Ť      | 询价说明<br>(内部呈核说明)   |                        |
| ■ 贝什日庄        | ~      | 交易条件               |                        |
|               |        | 预计需要日              | 20210820               |
|               |        | 报价有效天数(日历天)        | 20                     |
|               |        | 交货地点               | 昆山前进路399号              |
|               |        | 其它信息               |                        |
|               |        | 是否公开采购经办联络资讯       | 否                      |
|               |        | 是否发送厂商未得标谱知        |                        |

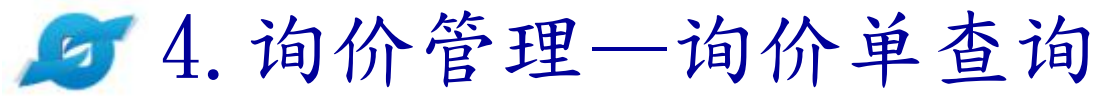

| <ul> <li>○ ○ ● 询价单查询</li> </ul> | ×  |                    |     |    |  |  |  |  |  |  |
|---------------------------------|----|--------------------|-----|----|--|--|--|--|--|--|
| 选择建议厂商                          | 1  | 1 欣瑜企業社(efpg02) () |     |    |  |  |  |  |  |  |
|                                 | 2  | 昆山优佰诗特化妆工具有限公司()() |     |    |  |  |  |  |  |  |
|                                 |    |                    |     |    |  |  |  |  |  |  |
| 海价附供                            | 项次 | 说明                 | 扩展名 | 操作 |  |  |  |  |  |  |
| +1011101                        | 1  | 产品说明               | jpg |    |  |  |  |  |  |  |
|                                 |    |                    |     |    |  |  |  |  |  |  |

#### 询价品项明细 (询价单号: 5J04R862MSU2822)

| 项次 | 材料编号         | 品名规格                           | 费用类别 | 数量/单位 | 制造商 | 制造商料号 | 细部规范 |
|----|--------------|--------------------------------|------|-------|-----|-------|------|
| 1  | Z240.049.100 | 軸承 6017 (FAG.SKF)              |      | 6/AT  |     |       | P    |
| 2  | RINMXB28989  | 一般压力计 耐候型 直立式 表壳304SS 表面径100mm |      | 55/CC |     |       | Ø    |
| 3  | Z240.049.103 | 一般压力计 耐候型 直立式 表壳304SS 表面径100mm |      | 88/個  |     |       | ø    |

|                     |                 | ▲作业处理历程 |      |
|---------------------|-----------------|---------|------|
| 处理时间                | 人员              | 状态      | 处理说明 |
| 2021/08/04 10:07:24 | 赵红红             | 暂存      |      |
| 2021/08/04 10:07:28 | 赵红红             | 待审      |      |
| 2021/08/04 10:10:39 | 赵红红             | 已审      |      |
| ▲ 删除 ● 回主页          |                 |         |      |
| 点选【<br>案件处          | 作业处理历程】可<br>理记录 | 查看      |      |

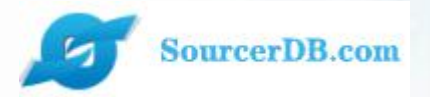

企业采购商专区 主管操作讲解

标案管理 —标案核签 —拟购核签

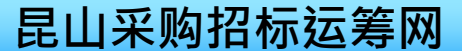

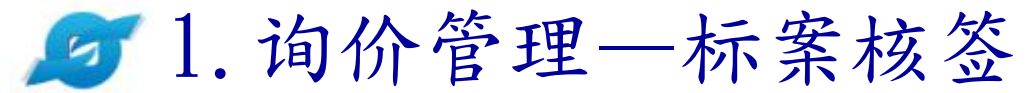

| 💋 YUN CHOU     | æ                        |                    |
|----------------|--------------------------|--------------------|
| 心 询价管理 ~       | ● 合● 标案核签 ×              | 标案核签作业可<br>核决开标后结案 |
|                | 标案核签<br>请输入相关条件查询准则进行查询: | 或作废的案件             |
| 标案核签<br>单阶拟购核签 | 询价单号                     |                    |
| 多阶拟购核签 核签作 1   | 人<br>上<br>询价截止日期区间       | 2 ~                |
| 局 订单管理 ~       | ₽査询                      |                    |
| 🖉 厂商管理 🛛 🗸     |                          |                    |
| 即型录管理 ~        |                          |                    |
| ② 签名档管理 ~      |                          |                    |
| 図 资料管理 ~       |                          |                    |

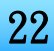

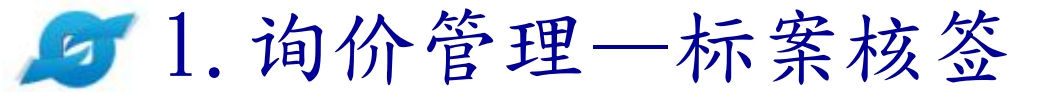

| 💋 YUN CHOU  | ī                            |                        |        |      |  |  |  |  |  |  |
|-------------|------------------------------|------------------------|--------|------|--|--|--|--|--|--|
| \$\$ 询价管理 ^ | <ul> <li>● 伝案核签 ×</li> </ul> |                        |        |      |  |  |  |  |  |  |
| 询价单核签       | HOME > 标案管理 > 标案核签           |                        |        |      |  |  |  |  |  |  |
| 询价单查询       | 标案核签                         |                        |        |      |  |  |  |  |  |  |
|             |                              |                        | 询价单信息  |      |  |  |  |  |  |  |
|             | 询价单号                         | ceshianjian002         | 状态     | 废标待审 |  |  |  |  |  |  |
| 标案核签        | 询价截止日                        | 询价截止日 2019/04/21 19:45 |        |      |  |  |  |  |  |  |
| 单阶拟购核签      | 案件名称 测试服务器迁移二                |                        |        |      |  |  |  |  |  |  |
| 多阶拟购核签      | 案件类别 服务器迁移测试2                |                        |        |      |  |  |  |  |  |  |
| 同 订単管理 🗸 🗸  | 币别 CNY                       |                        |        |      |  |  |  |  |  |  |
| ~           | 付款方式                         | 支付宝                    |        |      |  |  |  |  |  |  |
| □○○ 「商管理 ~  | 交货地点                         | 合肥                     |        |      |  |  |  |  |  |  |
| 品 五季毎年 ~    | 已报价厂商数                       | 1                      |        |      |  |  |  |  |  |  |
| ② 签名档管理 🗸   | 1                            |                        |        |      |  |  |  |  |  |  |
|             |                              |                        | 厂商回复状况 |      |  |  |  |  |  |  |
|             | 项次                           | 厂商名称                   | 报价总金额  | 操作   |  |  |  |  |  |  |
|             | 1                            | 昆山优佰诗特化妆工具有限公司         | 30,000 | Ø    |  |  |  |  |  |  |
|             | ✓核准废标                        | ◆回主页                   |        |      |  |  |  |  |  |  |
|             |                              |                        |        |      |  |  |  |  |  |  |
|             | 选择退件或核>                      | 隹                      |        |      |  |  |  |  |  |  |

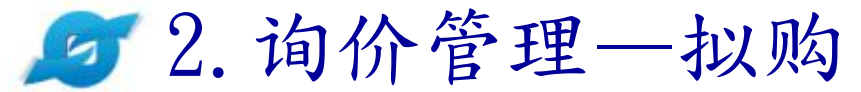

| 🥑 YUN    | снои  | Ē                     |                                       |                                          |                                                                                                    |    |      | 0  |
|----------|-------|-----------------------|---------------------------------------|------------------------------------------|----------------------------------------------------------------------------------------------------|----|------|----|
|          | ~     | ● 合 ● 单阶拟购            | K签 ×                                  |                                          |                                                                                                    |    |      |    |
| ₽ 标案管理   | ^     | 单阶拟购核签<br>请输入相关条件查询准则 | 进行查询:                                 |                                          |                                                                                                    |    |      |    |
| 标案核签     |       | 拟购单号                  |                                       |                                          |                                                                                                    |    |      |    |
| 早前从购核金   |       | 案件名称                  |                                       | 可设定查证                                    | อ                                                                                                    |    |      |    |
| 同 订单管理   | 点送    | 走单                    | 不限  ▼                                 | <ul> <li>条件,查询</li> <li>相关询价等</li> </ul> |                                                                                                    |    |      |    |
| 🔠 「商管理   | 阶打    | 以购 <sup>譜</sup>       | byhonghong 🔻                          |                                          | <u>、</u>                                                                                                    |    |      |    |
| 171 型录管理 | ~     | 间价截止日期区间              | 20210506                              | 20210804                                 | in the second second se |    |      |    |
| ② 签名档管理  | ~     | 状态                    | 待审▼                                   |                                          |                                                                                                    |    |      |    |
|          | 3,635 | 品名规格                  | · · · · · · · · · · · · · · · · · · · |                                          |                                                                                                    |    |      |    |
| Len 资料管理 | ~     | 材料编号                  | E                                     |                                          |                                                                                                    |    |      |    |
|          |       | ₽查询                   |                                       |                                          |                                                                                                    |    |      |    |
|          |       |                       |                                       |                                          |                                                                                                    |    |      |    |
|          |       | 拟购单号                  | 案件名称                                  |                                          | 发布日期                                                                                                    | 状态 | 采购经办 | 审核 |
|          |       | test                  | 测试案件1                                 |                                          | 20210803                                                                                                    | 待审 |      | 20 |
|          |       |                       |                                       |                                          |                                                                                                    |    |      |    |

24

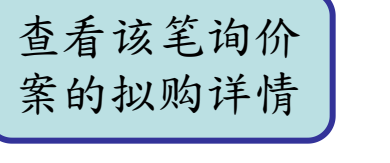

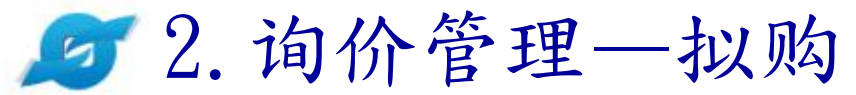

| 🝠 YUN CH | HOU    | Ξ                 |            |     |        |         |     | 3 | ×   |    |
|----------|--------|-------------------|------------|-----|--------|---------|-----|---|-----|----|
| ◎ 询价管理   | ~      | ● 合● 単阶拟购核签       | ĸ          |     |        |         |     |   |     |    |
|          |        | 交货日期              | 2021/08/03 |     |        |         |     |   |     |    |
|          | 27     | 交货地址              | 昆山前进路399号  |     |        |         |     |   |     |    |
| 标案核签     |        | 收料单位(人)           | 昆山         |     | 收料单位电话 |         |     |   |     |    |
| 单阶拟购核签   |        | 采购经办              |            |     | 联络电话   |         |     |   |     |    |
| 多阶拟购核签   |        |                   |            |     |        |         |     |   |     |    |
| 同 订单管理   | ~      | 拟购间表              |            |     |        |         |     |   |     | ٦  |
| 8 厂商管理   | ~      | 厂商名称              |            | 税率  | 未税小计   | 含税小计    | 币别  |   | 交货  | 天数 |
| 171 型录管理 | $\sim$ | 昆山优佰诗特化妆工具有限公司    |            | 13% | 1045   | 1180.85 | CNY |   | 26天 |    |
|          |        | 昆山优佰诗特化妆工具有限公司    |            | 13% | 90     | 101.7   | CNY |   | 26天 | -  |
| 以 签名档管理  | ~      | 昆山优佰诗特化妆工具有限公司    | 1          | 13% | 2640   | 2983.2  | CNY |   | 26天 | 2  |
| ◎ 资料管理   | ~      |                   |            |     |        |         |     |   |     | _  |
|          |        |                   |            |     |        |         |     |   |     |    |
|          | (      | · · · · · · · · · |            |     |        |         |     |   |     |    |
|          |        | "拟购简表"            | ,供采购主管     |     |        |         |     |   |     |    |
|          |        | 了解该笔订单            | 的拟购总价格     |     |        |         |     |   |     |    |

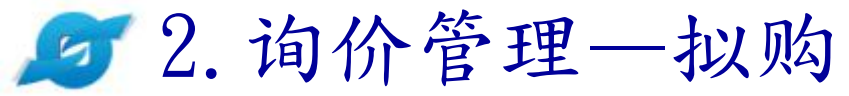

| 同价管理 🗸     | 00 | • 单阶拟购                                  | 核签 ×               |                |              |                    |                     |      |
|------------|----|-----------------------------------------|--------------------|----------------|--------------|--------------------|---------------------|------|
|            | 22 | 以呼吸区                                    | / 间弧漏 / ) 间石标      |                | 议价单价         | 订购数量               | על כדר ז עראונ      | 父央讯息 |
|            |    |                                         | 91320583MA1N30QP6W |                | 20           | 19/                | CNIV                | **   |
| 安签         | 4  |                                         | 昆山优佰诗特化妆工具有限公司     | 司              | 19           | 55                 | CNT                 | 三百   |
| 则核签        |    |                                         |                    | 说明             |              |                    |                     |      |
| 则核签        |    | -                                       |                    |                |              |                    |                     |      |
| 24 a. a. m | 数重 | 11/11/11/11/11/11/11/11/11/11/11/11/11/ | 38/値               | 材料编号:          | Z240.049.103 | 品名规格: 一般压力计 耐候型 直3 | 立式 表売304SS 表面径100mm |      |
| 」甲官埋 ∨     |    |                                         |                    |                | 报价单价         | 订购单价/前购单价          |                     |      |
| 「商管理 イ     | 担  | 则购项次                                    | 厂商统编/厂商名称          |                | 议价单价         | 订购数量               | 报价币别                | 交货讯息 |
|            |    |                                         | 93240980298819000  |                | 28           | 1                  | CNV                 |      |
| 名档管理 🗸 🗸   | 5  |                                         | 昆山爱时乐有限公司          | 有限公司 27        |              |                    | CNT                 |      |
|            | 3  |                                         |                    | 说明             |              |                    |                     |      |
|            | 10 | 地的话步                                    |                    |                | 报价单价         | 订购单价/前购单价          | 据必诺则                | 六些河白 |
|            | P  | ATTREESS                                | / 阿尔浦 / 阿白竹        |                | 议价单价         | 订购数量               | 164111141           | 文文机是 |
|            |    |                                         | 91320583MA1N30QP6W |                | 34           | 30/                | CNV                 | 本王   |
|            | 6  |                                         | 昆山优佰诗特化妆工具有限公司     | 昆山优佰诗特化妆工具有限公司 |              | 88                 | GNT                 |      |
|            |    |                                         |                    | 说明             |              |                    |                     |      |
|            |    |                                         |                    |                |              |                    |                     |      |

"下载比价表",供采购主管 该笔订单的厂商报价情况。

26

## 开标议价比价表

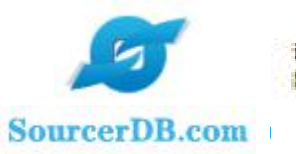

询价单号: \$12YGA7626F3209 数量( EA ):3

出表日期: 2021/08/08 币别:CNF

工程总价表

| 材料编号 | 最低供勞厂熵         | 数量  | 实际数量 | 最低未税单价 (词<br>价阶段) | 最低未税总价 (海价阶段) |
|------|----------------|-----|------|-------------------|---------------|
| 1_0  | 昆山优佰诗特化枚工具有限公司 | 100 | 100  | 23                | 2300          |
| 2.0  | 尾山优佰诗特化枚工具有限公司 | 200 | 200  | 12                | 2400          |
| 3.0  | 昆山优佰诗特化板工具有限公司 | 300 | 300  | 15                | 1500          |

| 材料编号: 1.0<br>具名詞称, 由地1                        |               |        |      | 11: 11: 11: 11: 10: 10: 10: 10: 10: 10: | ./Int        |               |      |              |
|-----------------------------------------------|---------------|--------|------|-----------------------------------------|--------------|---------------|------|--------------|
| 厂商名称                                          | 末税单价<br>(快算)  | 权率     | 與解教量 | 未税总价                                    | 含税总价         | 交货天           | 议定单价 | 议定息价         |
| 9132058384118300P<br>69<br>尾山住佰诗特化枚<br>工具有限公司 | 23,000        | 5.00 N | 100  | 2, 300. 000                             | 2, 415, 0.00 | <b>40.</b> 0  | ~    | 2000<br>2011 |
| 43214321<br>秋雨全来社                             | 未開放投行         | 84     |      | =                                       | 14           | 6- <u>76</u>  | Ŧ    |              |
| 材料编号: 2.0<br>品名规格: 电线2                        | esta antica a | 112    |      | 数量/单位:200                               | √⊠           | V.c.          |      |              |
| 厂商名称                                          | 未税单价<br>(映算)  | 积率     | 與际数量 | 未税总价                                    | 合积总价         | 交货天           | 议定单价 | 议定总价         |
| 9132058384118000P<br>69<br>尾山优佰诗特化校<br>工具有限公司 | 12,000        | 5.00 N | 200  | 2, 400, 000                             | 2, 520. 0 00 | <b>a</b> 0. 0 | ~    |              |
| 43214321<br>秋瑜全来社                             | *展发发份         | -      |      |                                         |              | 2- <u>2</u> - | 1    | -            |
| 材料编号: 3.0<br>品名规格: 电线3                        |               |        |      | 数量/单位:300                               | √M           |               |      |              |
| 厂商名称                                          | 未税单价<br>(決算)  | 代平     | 與阿教堂 | 未税总价                                    | 合税总价         | 交货天           | 议定单价 | 议定<br>总价     |
| 913205838A118000P<br>6年<br>尾山信佰诗特化妆<br>工具有限公司 | 15.000        | 5.00 S | 300  | 4, 500. 000                             | 4, 725, 0.00 | <b>90.</b> 0  | -    | 82           |
| 43214321<br>秋雨全来社                             | 未開复投份         |        |      | -                                       | -            |               | -    |              |

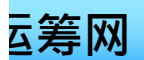

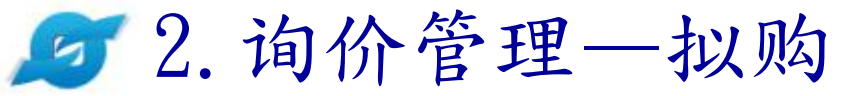

## 对 YUN CHOU

-

3

| 〕 询价管理  | ~           | • 🗅         | • 单阶拟购          | ·<br>K签 ×                              |          |              |     |                 |                      |       |
|---------|-------------|-------------|-----------------|----------------------------------------|----------|--------------|-----|-----------------|----------------------|-------|
| · ·     |             |             | 为规理规模           | / 問犹彌// 問石标                            |          | 议价单价         |     | 订购数量            | ניגרדו מאנ           | 父灾饥息  |
| - 标業管理  | ^           |             |                 | 91320583MA1N30QP6W                     |          | 20           | 3   | 19/             |                      |       |
| 标案核签    |             |             | 4               | 昆山优佰诗特化妆工具有限公司                         | ]        | 19           |     | 55              | CNY                  | 重着    |
| 单阶拟购核签  |             |             |                 |                                        | 说明       |              |     |                 |                      | 14    |
| 多阶拟购核签  |             |             |                 | 00/ <b>P</b>                           | ++**\/00 | 7240.040.402 |     |                 |                      |       |
| う 订单管理  | ~           |             |                 | 88/1 <u>0</u>                          | 10科编号:   | 2240.049.103 | 加西方 | 规格:一般还力计 吲哚型 且上 | /式, 表売30488 表風径100mm |       |
|         |             | 拟购项次        |                 |                                        |          |              |     | 订购单价/前购单价       | H2 VP 그는 Di          | 大松河白  |
| ✓ 「商管理  | ~           |             |                 | )                                      |          | 议价单价         |     | 订购数量            | 间无可以以                | 父英讯息  |
| ₩ 型录管理  | $\sim$      |             |                 | 93240980298819000<br>昆山爱时乐有限公司         |          | 28           |     | /               | ONIX                 |       |
| 》 签名档管理 | ~           |             | 5               |                                        |          | 27           |     |                 | CNT                  |       |
|         | 3<br>资料管理 V |             |                 | 说明                                     |          |              |     |                 |                      |       |
| 剑 资料官理  |             |             | 拟购币次            | 厂商统编 / 厂商名称                            |          | 报价单价         |     | 订购单价/前购单价       | 据价式则                 | 六份河自  |
|         |             |             | 7453-954A       |                                        |          | 议价单价         |     | 订购数量            | 200,111,1229         | XXN12 |
|         |             |             |                 | 6 91320583MA1N30QP6W<br>昆山优佰诗特化妆工具有限公司 |          | 34           |     | 30/-            | CNY                  | 杏若    |
|         |             |             | 6               |                                        |          | 30           |     | 88              | UNI                  |       |
|         |             |             |                 |                                        | 说明       |              |     |                 |                      |       |
|         |             |             |                 |                                        |          |              |     |                 |                      |       |
|         |             | <b>√</b> 核准 | <u>₿</u> 退件 🖗 🛛 |                                        | 以购单      |              |     |                 |                      |       |
|         |             |             |                 | 7                                      | $ \prec$ |              |     |                 |                      |       |
|         |             |             |                 |                                        |          |              |     |                 |                      |       |
|         |             | 下           | 载"拟             | 购单",供采                                 | 长购主      | 管            |     |                 |                      |       |
|         |             | 7           | 解该笙             | 拟购单的厂划                                 | 购情况      | r i i i      |     |                 |                      |       |
|         |             |             |                 |                                        |          |              |     |                 |                      |       |

28

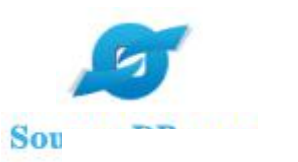

## 拟购单

| 拟购讯息  |      |          |     |       |          |      |          |     |    |     |             |
|-------|------|----------|-----|-------|----------|------|----------|-----|----|-----|-------------|
| 拟购单号  | test | i i      | 订购日 | 期     | 20210803 | 案件名称 | 测试案件1    |     |    |     |             |
| 交易条件  | 1    |          | 币别  | 1     | CNY      | 交货日期 | 20210803 | 交货比 | 也址 | 昆山前 | 前进路399号     |
| 单位(人) | 昆山   | 收料单<br>话 | 位电  | 15251 | 798163   | 采购经办 | 赵红红      |     | 联络 | 电话  | 15251798163 |
| 订购说明  |      |          |     | 7     |          |      |          |     |    |     |             |

| 拟购厂商清单         |    |    |      |         |     | _        |
|----------------|----|----|------|---------|-----|----------|
| 厂商名称           | 项次 | 税率 | 未税小计 | 含税小计    | 币别  | 交货<br>天数 |
| 昆山优佰诗特化妆工具有限公司 | 1  | 13 | 1045 | 1180.85 | CNY | 26       |
| 昆山优佰诗特化妆工具有限公司 | 2  | 13 | 90   | 101.7   | CNY | 26       |
| 昆山优佰诗特化妆工具有限公司 | 3  | 13 | 2640 | 2983.2  | CNY | 26       |

| 拟购品项明 | 细(订购)             |                             | 11              |               |            |
|-------|-------------------|-----------------------------|-----------------|---------------|------------|
| 项次 1  | 材料编号 RINMXB28989  |                             | 单价 19           | 数量 55         | 单位 CC      |
| 厂商名称  | 昆山优佰诗特化妆工具有限      | 公司 品名规格                     | 一般压力计 耐候雪       | 也直立式表壳304SS表面 | 径100mm     |
| 订购说明  |                   | graner. Builder etter galte |                 |               |            |
| 项次 2  | 材料编号 2240.049.100 |                             | 单价 15           | 数量 6          | 单位 AT      |
| 「商名称  | 昆山优佰诗特化妆工具有限      | 公司 品名规格                     | 軸承 6017 (FAG. S | KF)           | 3.0 - Ofra |
| 订购说明  |                   |                             | A CARACTER ST.  | 9n.           |            |
| 项次 3  | 材料编号 Z240.049.103 |                             | 单价 30           | 数量 88         | 单位 個       |
| 「商名称  | 昆山优佰诗特化妆工具有限      | 公司 品名规格                     | 一般压力计 耐候雪       | 也直立式表壳304SS表面 | 径100mm     |
| 订购说明  | 03                |                             |                 |               |            |

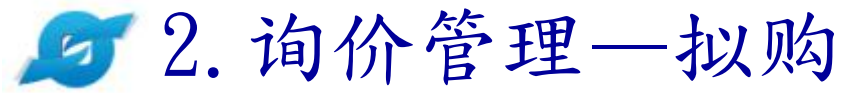

| 🧭 YUN CHOU 🛛 🔳                                                                                  |                                                  |                                       |           |              |    |                   |                      | C    |
|-------------------------------------------------------------------------------------------------|--------------------------------------------------|---------------------------------------|-----------|--------------|----|-------------------|----------------------|------|
| ◎ 询价管理 ~ ●                                                                                      | ● 单阶拟购相<br>1000000000000000000000000000000000000 | 亥签 ×<br>↓ 問死漏/↓ 問為标                   |           | 议价单价         |    | 订购数量              | נגמו) מאנ            | 父央凯是 |
|                                                                                                 |                                                  | 91320583MA1N30QP6W<br>目山代石法柱(小竹工目左阳八) | <b>a</b>  | 20           |    | 19/               | CNY                  | 查看   |
| <sup>™</sup> 幸 ☆ ☆<br>単阶拟购核签                                                                    | ************************************             |                                       |           | 19           |    | 55                |                      |      |
| 多阶拟购核签                                                                                          | 数量/单位: 8                                         | 8/個                                   | 材料编号:     | Z240.049.103 | 品名 | (规格: 一般压力计 耐候型 直) | [立式 表壳304SS 表面径100mm |      |
|                                                                                                 | 订单管理 ~ 厂商管理 ~ 拟购项次                               |                                       | 厂商统编/厂商名称 |              |    | 订购单价/前购单价         | 17 (A 7 D)           | 大化印白 |
|                                                                                                 |                                                  |                                       |           |              |    | 订购数量              | 10,010,000           | 父央讯息 |
|                                                                                                 | T                                                | 93240980298819000<br>昆山爱时乐有限公司        |           | 28           |    | 1-                | CNY                  |      |
| · 右订单确认                                                                                         | 、尤 误 ,                                           | 说明                                    |           |              |    |                   |                      |      |
| 「 <b>「</b> 」「 「 」 「 」 「 」 「 」 「 」 「 」 」 「 」 」 「 」 」 」 「 」 」 」 」 」 」 」 」 」 」 」 」 」 」 」 」 」 」 」 」 | (准 °<br>"                                        | 厂商统编 / 厂商名称<br>91320583MA1N30QP6W     |           | 报价单价         |    | 订购单价/前购单价         | 报价币别                 | 交货讯息 |
| 的审核                                                                                             | 七月千                                              |                                       |           | 34           |    | 30/               | 0.11/                |      |
|                                                                                                 |                                                  | 昆山优佰诗特化妆工具有限公                         | 30        |              | 88 | CNY               | 宣君                   |      |
|                                                                                                 |                                                  |                                       | 说明        |              |    |                   |                      |      |
| ₩ 200                                                                                           |                                                  | 自下载比价表 <b>自下</b> 载                    | 划购单       |              |    |                   |                      |      |
|                                                                                                 | 若资料                                              | ├有误,请点<br>(件"                         |           |              |    |                   |                      |      |
|                                                                                                 |                                                  |                                       |           | 30           |    |                   | 昆山采购招                | 标运筹网 |

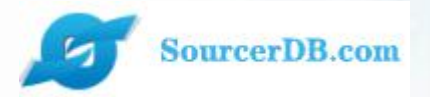

# 企业采购商专区 主管操作讲解

订单管理 —订单回复查询

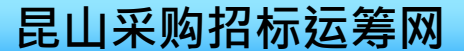

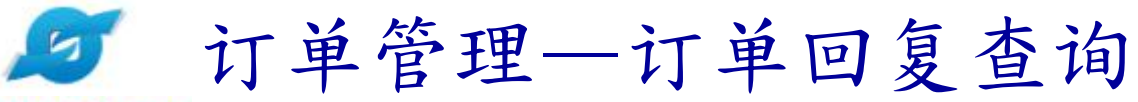

| 💋 YUN CHOU                                                                                                    | 彊                        |                | 「添计计单纪二、               |                   | с x I       |      |
|----------------------------------------------------------------------------------------------------|--------------------------|----------------|------------------------|-------------------|-------------|------|
| ◎ 询价管理 ✓                                                                                                    | ● ① ● 订单查询 ×             |                | 了近过17年345、<br>案件名称、厂商名 |                   |             |      |
| わり 标案管理 シング おうちょう ジャング おうちょう しょうしょう しょうしょう しょうしょう しょうしん しょうしょう しんしょう しょうしょう しょう | 订单查询<br>请输入相关条件查询准则进行查询: | 秋              | 尔、回复状态等条<br>+ + × × ×  |                   |             |      |
| 日 订单管理 ^                                                                                                    | 订单编号                     | 1              | F 查 询 订 単              |                   |             |      |
| 订单查询                                                                                                    | 案件名称                     |                |                        |                   |             |      |
|                                                                                                    | 厂商名称                     |                |                        |                   |             |      |
| い 型录管理 イン                                                                                                    | 状态未回                     | Ę▼             |                        |                   |             |      |
| □ 签名档管理 ∨                                                                                                    | 大回注                      | 夏              |                        |                   |             |      |
| ◎ 资料管理 >                                                                                                    |                          |                |                        |                   | 共39条, 第1页 1 | 2 尾页 |
|                                                                                                    | 筆編号                      | 厂商名称           | 案件名称                   | 订购日期              | 状态          | 操作   |
|                                                                                                    | 07010001_1               | 昆山优佰诗特化妆工具有限公司 | iPhone X silver        | 2021/02/25        | 已回复         | ø    |
| 如直接                                                                                                    | <b>妄点选查</b> 501_1        | 昆山优佰诗特化妆工具有限公司 | 升级测试01                 | 2021/01/14        | 已回复         | Ø    |
| 询键,<br>列出户                                                                                                    | 系统会<br>f有订单              |                | 点选热<br>可检社<br>复内名      | 操作图示<br>见厂商回<br>客 |             |      |

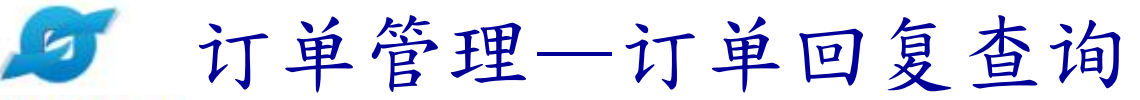

| YUN CHO   | DU I |       |        |                          |      |      |      |          |
|-----------|------|-------|--------|--------------------------|------|------|------|----------|
| ゆ 询价管理    | ~    | •û •ì | J单查询 × |                          |      |      |      |          |
| P 标案管理    | ~    | 订单查询  |        |                          |      |      |      |          |
| 局计单等用     | ~    |       |        |                          | 订单   | 自信息  |      |          |
| 10 月中日注   |      | 订单编号  |        | 20210111-cs01_1          |      | 订购日期 | 202  | 21/01/14 |
| 订单查询      |      | 厂商名称  |        | 昆山优佰诗特化妆工具               | 有限公司 |      | 11.8 |          |
| 🔠 厂商管理    | ~    | 案件名称  |        | 升级测试01                   |      |      |      |          |
| 11 刑录管理   |      | 回复    |        | 不同意,                     |      |      |      |          |
| 17) 签名档管理 | ~    | 话次    | 리다     |                          | 订购品  | 品项明细 |      |          |
| ◎ 资料管理    | ~    | 3017  | 品名规格:  |                          |      |      |      |          |
|           |      |       | 材料编号   | / 問木 <b>问</b> 息<br>+ 江 泊 | 订购单价 |      | 市制   | 亦告讯自     |
|           |      | 4     | 单位     | (个订平)                    | 订购数量 |      | 1009 | XXmz     |
|           |      |       |        |                          | 6900 |      | ONIX | 本王       |
|           |      |       | Set    |                          | 1    |      | CNY  | 里相       |
|           |      |       |        | 说明                       | 1    |      |      |          |
|           |      | 🖕 回主页 |        |                          |      |      |      |          |

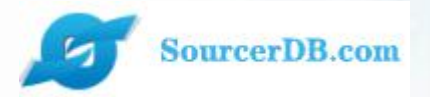

企业采购商专区 主管操作讲解

厂商管理 一厂商数据查询

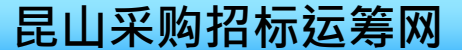

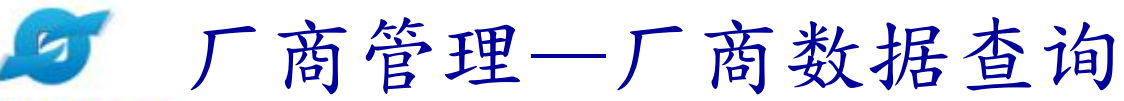

|                 | ●「商数据查询 ×                                |                             |     |
|-----------------|------------------------------------------|-----------------------------|-----|
| J 标案管理 ∨ 请输入相关条 | #查询#则进行查询:     2.1可透:       #在海     关键词查 | 过厂商名称<br>询厂商资料              |     |
| 》订单管理           | 旧旦内                                      |                             |     |
| 》「商管理 へ 关键词     |                                          |                             |     |
| 厂商数据查询          | < 2.2如直接点选【查询】,                          |                             |     |
| 应收账款申请          | 系统会列出所有厂商数据                              | <b>±6741冬 第1页 1 2 3 4 5</b> | > > |
| 融资检视 一集团资料      |                                          |                             |     |
| R 型录管理 ~ 税编     | 厂商名称                                     | 询价单回题数                      | 操作  |
| 310114687       | 332174 上海启永电子设备有限公司()                    | 13176                       |     |
| 320500695       | 490252 苏州世锐博自动化设备有限公司()                  | 9239                        | 151 |
|                 |                                          |                             | 100 |

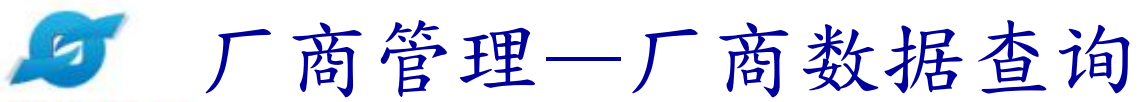

| 🏹 YUN C                       | ноџ    | Ξ                      |                                                                                          |                                                                  |                                                 | ø            | x              |
|-------------------------------|--------|------------------------|------------------------------------------------------------------------------------------|------------------------------------------------------------------|-------------------------------------------------|--------------|----------------|
| 询价管理                          | ~      | ● ① ● 厂商数据查询           | ×                                                                                        |                                                                  |                                                 |              |                |
| 标案管理                          | ~      | 厂商资料                   |                                                                                          |                                                                  |                                                 |              |                |
| 订单管理                          | $\sim$ | 税务编号                   | 310114687332174                                                                          | 公司简称                                                             | 启永电子                                            |              |                |
| 下安等理                          | ~      | 公司中文名称                 | 上海启永电子设备有限公司                                                                             | 公司英文名称                                                           | QIYONG                                          |              |                |
| / 向日生                         | 120    | 公司负责人                  | 任冀波                                                                                      | 创立日期                                                             | 2009/04/01                                      |              |                |
| 商数据查询                         |        | 公司员工人数                 | 20                                                                                       | 资本额 (CNY)                                                        | 3000000                                         |              |                |
| 初始能势由注                        |        | 营业额 (CNY)              | 3000000                                                                                  |                                                                  |                                                 |              |                |
| 1000年1月<br>1000年1月<br>1000年1月 |        | 公司简介                   | 上海启永电子设备有限公司是专业从事SMT、半野<br>承"专业、专注、专心"的服务理念,我们的每个<br>我们的产品一直位于行业中领先水平,我们有能力              | 寻体产业服务,以SMT、半导体设备的销售,非标说员工,无论是业务人员还是技术人员,都将用专业的<br>力满足众多客户的不同需求。 | 诸开发研制,治具及零配件开发制造为主的企业<br>)知识,专注的投入,专心的态度去解决您的疑问 | 。自公司<br>。通过我 | 司成立以来<br>我们不断的 |
| 型录管理<br>签名档管理<br>资料管理         | > > >  | 公司实绩<br>(主要代表客户与案件名称 ) | 创见资讯<br>威宏电子<br>日精仪器<br>环旭电子<br>环端电子<br>伟世通汽车电子<br>江森自控汽车电子<br>英业达<br>英顺达<br>英华达<br>剑桥科技 |                                                                  |                                                 |              |                |
|                               |        | 登记地址                   | 大陆地区_上海市_上海市_嘉定区南翔镇德力西路                                                                  | \$88号1幢A区475室                                                    |                                                 |              |                |

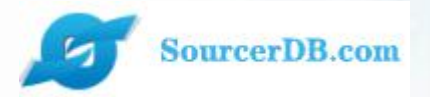

企业采购商专区 主管操作讲解

型录管理 一型录查询

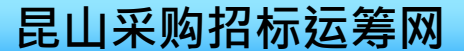

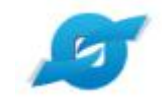

💇 型录管理—型录查询

SourcerDB.com

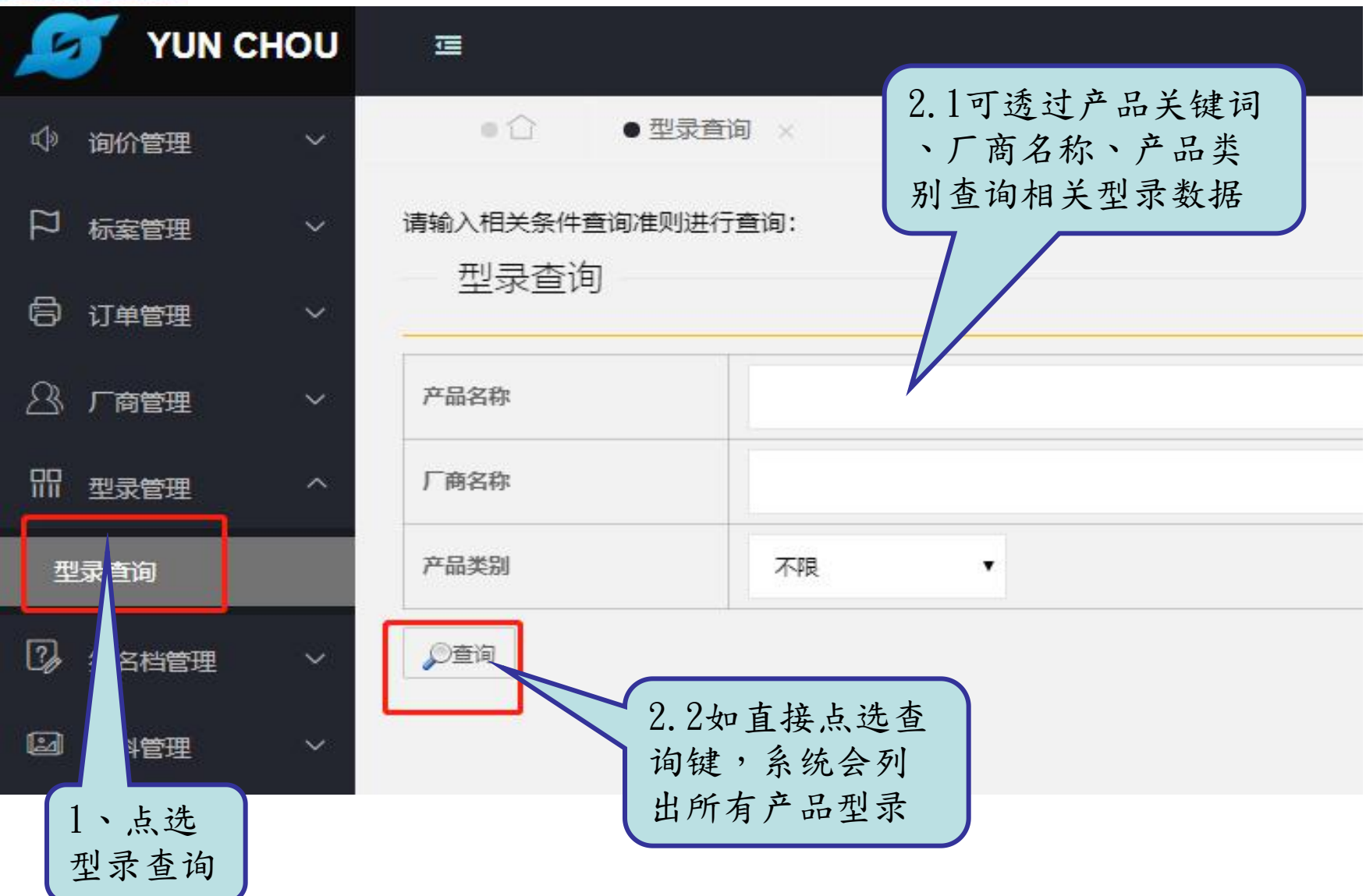

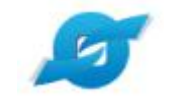

🖉 型录管理—型录查询

| 💋 YUN C       | HOU    | Ξ       |                |                                             |    | c                                  | <b>X</b> 7 | h    |
|---------------|--------|---------|----------------|---------------------------------------------|----|------------------------------------|------------|------|
| 心 询价管理        | ~      | ●☆ ●型   | えていた (1995年) × |                                             |    |                                    |            |      |
| 口标案管理         | ~      | 产品类别    | 不限             |                                             |    |                                    |            |      |
| <b>同</b> 订单管理 | ~      | 「の査询    |                |                                             |    |                                    |            |      |
|               | $\sim$ | 立口/二百   |                |                                             |    | 共224条, 第1页 1 2                     | 3 4 5      | 1000 |
| 即 型录管理        | ^      | ) 叩后忌   |                |                                             | 14 |                                    |            |      |
|               |        | 产品编号    |                | 产品名称                                        | 类别 | 供货商                                | 操作         |      |
| 型录查询          |        | ABP-001 |                | 替换3M500 EATON AGFPGF吸油滤袋,绝对<br>过滤效果好,使用寿命更长 | -  | 上海茂宏貿易有限公司(D K Material co., ltd.) | ø          |      |
| 23 签名档管理      | ~      | SPiero  |                | PALL cuno CHISSO濾芯S系列深层式濾芯,绝<br>对过滤滤效99%    |    | 上海茂宏貿易有限公司(D K Material co., ltd.) | Ø          |      |
| ☑ 资料管理        | ~      | 7000)德心 |                | 替代3M700濾芯,台湾生產7000型大流量濾芯,<br>容杂量最大達18公斤     | -  | 上海茂宏貿易有限公司(D K Material co., Itd.) | ø          |      |
|               |        |         |                |                                             |    |                                    |            |      |

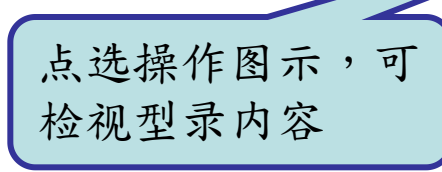

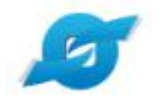

🔊 型录管理—型录查询

SourcerDB.com

| 💋 УИН СНОИ | Ē           |                                                                                                    |                                                                                   | C X                                     |
|------------|-------------|----------------------------------------------------------------------------------------------------|-----------------------------------------------------------------------------------|-----------------------------------------|
| \$ 御价管理 ∨  | ● û ●型录查询 × |                                                                                                    |                                                                                   |                                         |
| ₽ 标案管理 ∨   | 型录查询        |                                                                                                    |                                                                                   |                                         |
| 局 订单管理 🗸   |             |                                                                                                    | 产品信息                                                                              |                                         |
|            | 产品编号        | ABP-001                                                                                                    | 产品名称                                                                              | 替换3M500 EATON AGFPGF吸油滤袋,绝对过滤效果好,使用寿命更长 |
|            | 产品类别        |                                                                                                    |                                                                                   |                                         |
| 開型录管理 へ    | 价格          | 400                                                                                                    | 单位                                                                                | PCS                                     |
| 型录查询       | 商品说明        | 普通PP滤袋吸油效果不好,造成產品生活<br>一般滤袋过滤效果不好,或是国外品牌像<br>本公司在台湾研發出高效能,吸油多層線<br>並採用專業設計無接缝多層布管制造路<br>目前推廣價格,欢迎各界詢問規格與價格<br>过滤孔徑:0.45UM.1UM.2UM.5UM.100<br>標準1.2.3.4号<br>有興趣講連繫,公司電話:0512-5036229<br>業務負責人:楊經理 | 奎廣量問題嗎?<br>臀格太高?<br>腎低接缝處雜廣通过的風險!<br>各,包君滿意!<br>JM.25UM.50UM<br>91,手機:18913259829 |                                         |

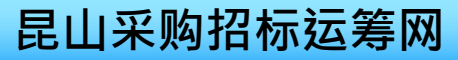

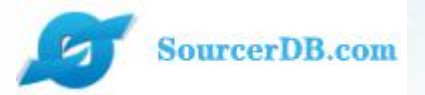

# 昆山运筹网联系方式

- 客服电话1:+86-025-56601230
- 客服电话2:+86-0512-55215076
- 邮 箱:maliya@sourcerdb.com
- 地 址:昆山市前进东路399号台协大楼7楼704

感谢您的加入!

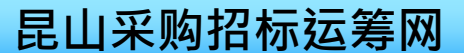